# Configure Postman to Execute APIs on vManage

# Contents

Introduction System Requirements Background Information Configure Postman to Execute the APIs Step 1. Open Postman and create a new HTTP request. Step 2. Authenticate with your username and password credentials to vManage. Step 3. Request a token Step 4. Proceed to execute another API to vManage. Step 5. Close your session Run API calls in an automated environment How to save token in a variable? How to clear SESSIONID cookie for new sessions? How to use Collection Runner

## Introduction

This document describes how to execute Application Programming Interfaces (APIs) with Postman.

# **System Requirements**

- Postman installed
- Access to vManage and username and password credentials

Note: If you do not have Postman, download it from https://www.postman.com/downloads/

# **Background Information**

The primary or most-commonly-used HTTP verbs (or methods, as they are properly called) are POST, GET, PUT, PATCH, and DELETE.

These correspond to create, read, update, and delete (or CRUD) operations, respectively.

There are a number of other verbs, too, but are utilized less frequently. Of those less-frequent methods, OPTIONS and HEAD are used more often than others.

# **Configure Postman to Execute the APIs**

Step 1. Open Postman and create a new HTTP request.

You can create a new HTTP requests if you click in any of the highlighted options.

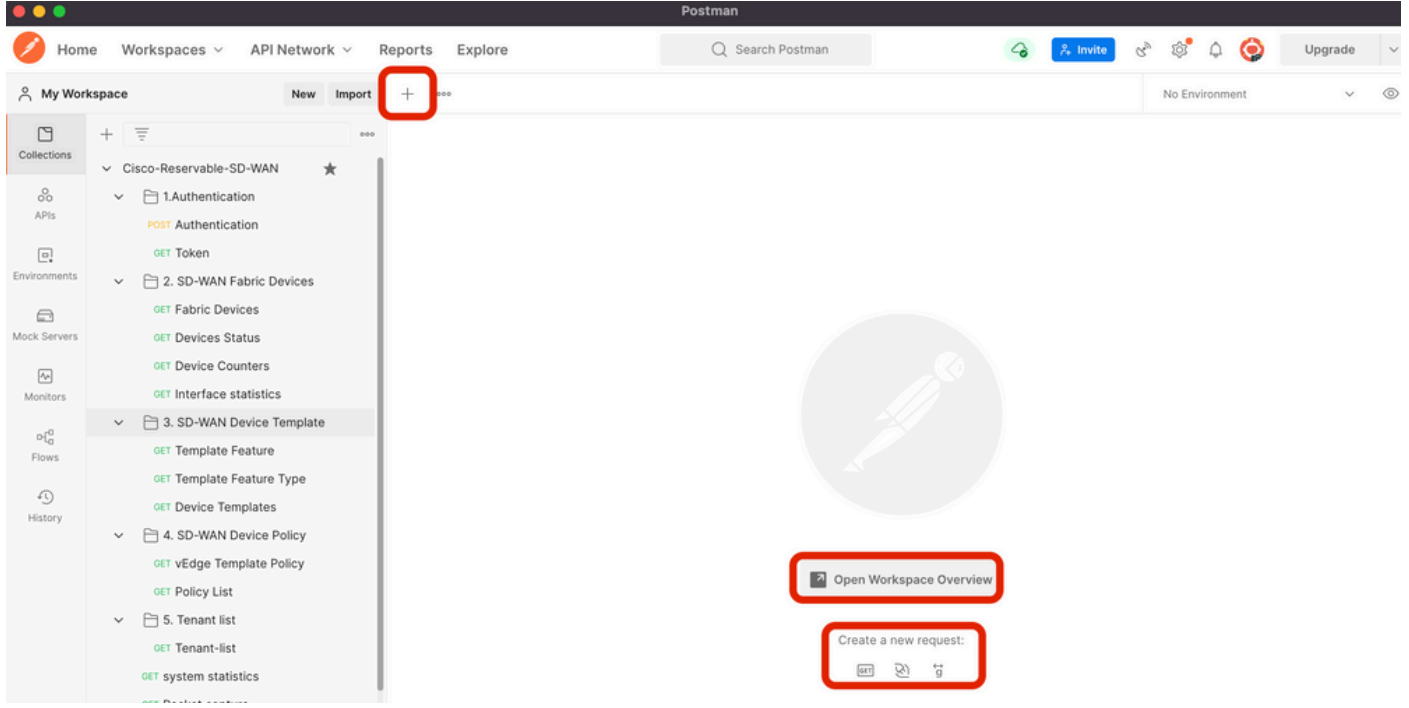

Create a new HTTP request.

# Step 2. Authenticate with your username and password credentials to vManage.

Create another HTTP request.

- 1. Select **POST** as your HTTP verb.
- 2. Add https://<vmanage-ip>/j security checknext to POST.
- 3. Click **Body** and add as **KEY** parameters **j\_username** and **j\_password** and their values respectively.
- 4. Click Send.

Note: In this example vManage ip address is 10.88.244.30 and the port is 5301

Note: As username and password values, we use admin.

Fullfil the parameters in Postman.

| •••            |                                                                                   | Postma                                                                              | an                       |                                 | ,,                |
|----------------|-----------------------------------------------------------------------------------|-------------------------------------------------------------------------------------|--------------------------|---------------------------------|-------------------|
| 🥖 Hom          | ne Workspaces ~ API Network ~                                                     | Reports Explore Q                                                                   | Search Postman           | 🧍 Invite 🔗 🚳 🗘                  | \ominus Upgrade 🗸 |
| A My Wor       | rkspace New Import                                                                | POST https://10.88.244.30:f • + ••••                                                |                          | No Environmer                   | nt v ©            |
| Collections    | + = •••                                                                           | https://10.88.244.30:5301/j_security_check                                          |                          | 🖺 Save                          | ~ 🖉 🗉 🛷           |
| 00<br>APIs     | <ul> <li>Call Authentication</li> <li>POST Authentication</li> </ul>              | Post 1 https://10.88.244.30:5301/j_security Params Authorization Headers (9) Body • | r_check                  | 2 4                             | Send V            |
| Environments   | <ul> <li>GET Token</li> <li>✓</li></ul>                                           | none form-data ex-www-form-urlencoded                                               | • raw • binary • GraphQL | 3                               |                   |
| Mock Servers   | GET Fabric Devices                                                                | KEY j_username                                                                      | VALUE                    | DESCRIPTION                     | ••• Bulk Edit     |
| An<br>Monitors | GET Device Counters                                                               | j_password<br>Key                                                                   | admin<br>Value           | Description                     |                   |
| P{0<br>Flows   | CET Template Feature                                                              |                                                                                     |                          |                                 |                   |
| (1)<br>History | CET Tempate Feature Type     CET Device Templates     CET 4. SD-WAN Device Policy |                                                                                     |                          |                                 |                   |
|                | GET VEdge Template Policy<br>GET Policy List                                      | Body Cookles (1) Headers (10) Test Results Pretty Raw Preview Visualize Text        | Status: 2                | 00 OK Time: 1153 ms Size: 415 B | Save Response V   |
|                | CET Tenant-list                                                                   | 1                                                                                   |                          | Response                        |                   |

```
vManage authentication.
```

Caution: The response of this API call must be empty

#### Step 3. Request a token

- 1. Select **GET** as your HTTP verb.
- 2. Add the API call details next to GET https://<vmanage-ip>/dataservice/client/token
- 3. Click Send

**Note:** Since vManage version 19.2.1, it has been made mandatory that a successfully logged in user needs to send X-XSRG-TOKEN or CSRF token for each POST/PUT/DELETE operation via API call.

Once the API call is executed, you get a response string in the body. Save that string. The image shown exemplifies the output In Postman.

| •••           |                                                                                     | Postman                                                                                                    |                                                                     |                                                                                                    |        |
|---------------|-------------------------------------------------------------------------------------|----------------------------------------------------------------------------------------------------|---------------------------------------------------------------------|----------------------------------------------------------------------------------------------------|--------|
| 🥖 Hom         | ne Workspaces ~ API Network ~                                                       | Reports Explore Q                                                                                                    | Search Postman                                                      | 🐥 Invite 🗞 🕸 🗘 🥥 Upgra                                                                                                    | ade 🗸  |
|               | kspace New Import                                                                   | POST https://10.88.244.30:5 • GET https://10.88.244.30:5: •                                                                                                    | + •••                                                               | No Environment                                                                                                    | ~ ©    |
| Collections   | + = · · · · · · · · · · · · · · · · · ·                                             | https://10.88.244.30:5301/dataservice/client/token                                                                                                    |                                                                     | 🖺 Save 🗸 🧷 🖉                                                                                                    | )      |
| APIs          | <ul> <li>LAuthentication</li> <li>POST Authentication</li> <li>OET Token</li> </ul> | GET 1 https://10.88.244.30:5301/dataservice<br>Params Authorization Headers (7) Body Pre<br>Query Params                                                                                                    | a/Client/token<br>⊢request Script Tests Settings                    | 2 3 Send<br>Cooki                                                                                                    | ୁ<br>s |
|               | <ul> <li>2. SD-WAN Fabric Devices</li> <li>GET Fabric Devices</li> </ul>            | KEY                                                                                                    | VALUE                                                               | DESCRIPTION •••• Bulk                                                                                                    | Edit   |
| Mock Servers  | OET Devices Status<br>OET Device Counters<br>OET Interface statistics               | Key                                                                                                    | Value                                                               | Description                                                                                                    |        |
| ¤{0<br>Flows  | CET Template Feature                                                                |                                                                                                    |                                                                     |                                                                                                    |        |
| 4)<br>History | CET Device Templates     CET 4. SD-WAN Device Policy                                |                                                                                                    |                                                                     |                                                                                                    |        |
|               | vEdge Template Policy     err Policy List     En 5. Tenant list     err Tenant-list | Body         Cookies (1)         Headers (13)         Test Results           Pretty         Raw         Preview         Visualize         JSON           1         9DE4EB3A230ADF4A6A802885BFD2066A2A62038E- | Status: 20     Trop     43893D498C1F677988915CDD6701FBF8CF90C419F91 | NO OK         Time: 837 ms         Size: 517 B         Save Response           Response         Image: Comparison of the state of the state o | λ      |
|               | GET system statistics<br>GET Packet capture                                         | l                                                                                                    |                                                                     |                                                                                                    |        |

Request a token for vManage

Warning: If you did not get a token as shown in the image please repeat the step.

#### Step 4. Proceed to execute another API to vManage.

This example entails a POST request

1. Select the API call to execute, in our case is <u>https://dataservice/statistics/dpi/aggregation</u>

**Tip:** If you wish to explore other API calls, please go to vManage url <u>https://vmanage-ip:port/apidocs</u>

2. Collect your API call body.

Note: This API call contains a body in JSON format

|              |                                                             | Postman                                                                                                    |     |
|--------------|-------------------------------------------------------------|----------------------------------------------------------------------------------------------------|-----|
| 🥖 Hom        | e Workspaces ~ API Network ~                                | Reports Explore Q Search Postman 🕝 🤾 Invite 🗞 🔅 🗘 🥎 Upgrade                                                                                                    | ~   |
| A My Worl    | kspace New Import                                           | POST https://10.88.244.30!! •         GET https://10.88.244.30.5! •         POST https://10.88.244.30!! •         + ***         No Environment                                                                                                    | 0   |
| Collections  | + = ∞ ↔                                                     | https://10.88.244.30:5301/dataservice/statistics/dpi/aggregation                                                                                                    |     |
| 80<br>APIs   | 1.Authentication                                            | POST v https://10.88.244.30:5301/dataservice/statistics/dpi/aggregation                                                                                                    | ୍ତି |
| Environments | CET Token                                                   | Params       Authorization       Headers (9)       Body •       Pre-request Script       Tests       Settings       Cookies         • none       • form-data       • x-www-form-urlencoded       • raw       • binary       • GraphQL       JSON ∨       Beautify                                                                                                    |     |
| Mock Servers | GET Fabric Devices<br>GET Devices Status                    | <pre>1 { "query":{ "condition":"AND", "rules":[ '{ "value":[ "2022-05-06T14:45:00", "2022-05-06T14:49:59" ], "field":"entry_time",</pre>                                                                                                    |     |
| Monitors     | GET Device Counters<br>GET Interface statistics             | <pre>{"property":"remote_color", "sequence":4 }, {"property":"application", "sequence":5 }, {"property":"local_system_ip",<br/>"sequence":6 }, {"property":"remote_system_ip", "sequence":7 } ], "metrics":[ { "property":"ottes", "type":sum",<br/>"order":"desc" }, { "property":"packets", "type":sum", "order":"desc" } ], "histogram": { "property": "entry_time",</pre> |     |
| o{0<br>Flows | ✓      ☐ 3. SD-WAN Device Template     OET Template Feature | "type": "minute", "interval": 5, "order": "asc" } }                                                                                                    | J   |
| ر<br>History | OET Template Feature Type<br>OET Device Templates           |                                                                                                    |     |
|              | <ul> <li>4. SD-WAN Device Policy</li> </ul>                 |                                                                                                    |     |

3. Click Header and add as Key the string X-XSRF-TOKEN as value.

#### 4. Click Send.

The image shown displays how your API call must appear.

| •••          |                                                                               |                                                         | Postman                                  |                   |             |           |           |           |     |
|--------------|-------------------------------------------------------------------------------|---------------------------------------------------------|------------------------------------------|-------------------|-------------|-----------|-----------|-----------|-----|
| 🥖 Hom        | ne Workspaces v API Network v F                                               | Reports Explore                                         | Q Search Postman                         | 4                 | 🎗 Invite 😪  | ¢° (      | ۵ 🥥       | Upgrade   | ~   |
| A My Wor     | rkspace New Import                                                            | POST https://10.88.244.30:1 • GET https://10.88.2       | 44.30:5: • POST https://10.88.244.30:! • | + •••             |             | No Enviro | nment     | ~         | 0   |
| Collections  | + =                                                                           | https://10.88.244.30:5301/dataservice/stati             | stics/dpi/aggregation                    |                   |             | 🖺 Sav     | e ~       | / E       |     |
| O<br>APIs    | <ul> <li>✓ Cisco-Reservable-SD-WAN ★</li> <li>✓ □ 1.Authentication</li> </ul> | POST ~ https://10.88.244.30:530                         | 1/dataservice/statistics/dpi/aggregation |                   |             |           | 3         | Send ~    | 100 |
| Environments | Post Authentication<br>GET Token                                              | Params Authorization Headers (10)<br>Headers 📀 9 hidden | Body  Pre-request Script Tests           | Settings          |             |           |           | Cookies   |     |
| 6            | GET Fabric Devices                                                            | KEY                                                     | VALUE                                    |                   | DESCRIPTION | 080       | Bulk Edit | Presets 🗸 |     |
| Mock Servers | GET Devices Status<br>GET Device Counters                                     | Key                                                     | 9DE4EB3A230ADF4A6A802<br>Value           | 2885BFD206A2A6203 | Description |           |           | 4         |     |
| Monitors     | OET Interface statistics                                                      |                                                         |                                          |                   |             |           |           |           | 1   |
| 010          | <ul> <li>SD-WAN Device Template</li> </ul>                                    |                                                         |                                          |                   |             |           |           |           |     |
| Flows        | GET Template Feature                                                          |                                                         |                                          |                   |             |           |           |           |     |
| 0            | GET Template Feature Type                                                     |                                                         |                                          |                   |             |           |           |           |     |
| History      | GET Device Templates                                                          |                                                         |                                          |                   |             |           |           |           |     |
|              | V 🗎 4. SD-WAN Device Policy                                                   |                                                         |                                          |                   |             |           |           |           |     |

DPI aggregation API call.

#### Step 5. Close your session

Once you have retrieved all the information needed from vManage and/or the devices, liberate resources of the vManage and eliminate the possibility for malicious users to use your session.

### Run API calls in an automated environment

Save cookies and variables to be used in subsequent API calls

#### How to save token in a variable?

Save the token in a variable for subsequent re-use.

| ▶ Get new token in 19.2 on my vManage          GET       • https://10.48.21.230/dataservice/client/token?json=true       Send       ▼       Sav         Params       • Authorization       Headers (9)       Body       Pre-request Script       Tests       Settings       Cookie         1       var       jsonData = JSON.parse(responseBody);       Tests       Settings       Cookie         2       postman.setEnvironmentVariable("token", jsonData.token);       Test scripts are written in JavaScript, an run after the response is received.       Learn more about tests scripts         3       pm.test("Status code is 200", () => {       Min.presponse.code).to.eql(200);       SNIPPETS         5       >);       Get an environment variable       Southorment variable | € OST C               | GET G.)                                              | GET G.                                                | GET G.                                                 | GET D.                                                   | GET h                   | GET G.       | GET G.  | Þ    | +    | <br>SDWAN                                                                                                    |                                                          | •                            | ۵        |
|----------------------------------------------------------------------------------------------------|-----------------------|------------------------------------------------------|-------------------------------------------------------|--------------------------------------------------------|----------------------------------------------------------|-------------------------|--------------|---------|------|------|----------------------------------------------------------------------------------------------------|----------------------------------------------------------|------------------------------|----------|
| GET       • https://10.48.21.230/dataservice/client/token?json=true       Send       Sav         Params       Authorization       Headers (9)       Body       Pre-request Script       Tests       Settings       Cookie         1       var       jsonData = JSON.parse(responseBody);       Tests       Settings       Cookie         2       postman.setEnvironmentVariable("token", jsonData.token);       Test scripts are written in JavaScript, an run after the response is received.       Learn more about tests scripts         3       pm.test("Status code is 200", () => {       SNIPPETS       SNIPPETS         4       pm.expect(pm.response.code).to.eql(200);       SNIPPETS       Get an environment variable                                                         | ▶ Get n               | ew token                                             | in 19.2 on m                                          | iy vManage                                             |                                                          |                         |              |         |      |      | Examples 0 💌                                                                                                    | BUII                                                     | LD !                         | <b>P</b> |
| Params       Authorization       Headers (9)       Body       Pre-request Script       Tests       Settings       Cookie         1       var       jsonData = JSON.parse(responseBody);       Tests       Test scripts are written in JavaScript, an run after the response is received.       Learn more about tests scripts       Learn more about tests scripts       SNIPPETS         3       pm.test("Status code is 200", () => {       fm.expect(pm.response.code).to.eql(200);       SNIPPETS       SNIPPETS       Get an environment variable                                                                                                    | GET                   | Ŧ                                                    | https://10                                            | .48.21.230/da                                          | ataservice/cli                                           | ent/token?j             | son=true     |         |      |      | Sen                                                                                                    | d v                                                      | Save                         | *        |
| 1       var jsonData = JSON.parse(responseBody);         2       postman.setEnvironmentVariable("token", jsonData.token);         3       pm.test("Status code is 200", () => {         4       pm.expect(pm.response.code).to.eql(200);         5       });         6       Get an environment variable                                                                                                    | Params                | <ul> <li>Auth</li> </ul>                             | norization                                            | Headers (9)                                            | Body                                                     | Pre-ree                 | quest Script | Tests ● | Sett | ings |                                                                                                    |                                                          | Cookies                      | Code     |
| Get a global variable                                                                                                    | 1<br>2<br>3<br>4<br>5 | <pre>var json postman. pm.test(     pm.exp });</pre> | Data = JSO<br>setEnviron<br>"Status con<br>ect(pm.res | N.parse(re:<br>mentVariab<br>de is 200",<br>ponse.code | <pre>sponseBody le("token" , () =&gt; { ).to.eql(2</pre> | );<br>, jsonDa†<br>00); | ta.token);   |         |      |      | Test scripts are wr<br>run after the respo<br>Learn more about<br>SNIPPETS<br>Get an environme<br>Get a global variat | itten in Jav<br>mse is rec<br>tests scrip<br>nt variable | aScript, and<br>eived.<br>IS | are 🕨    |

Save the token in a variable

When we request the token in JSON format, store it. Use the **Tests** tab and paste the shown lines.

var jsonData = JSON.parse(responseBody);
postman.setEnvironmentVariable("token", jsonData.token);

#### Afterwards, any API call can use token variable.

|              | et g.          | GET G.     | GET G.        | GET D.       | GET h            | GET G.                                                                                                    | GET G.       | GET G.      | × ►   | +   | •••• | SDWAN        | *     | $\odot$ | \$   |
|--------------|----------------|------------|---------------|--------------|------------------|----------------------------------------------------------------------------------------------------|--------------|-------------|-------|-----|------|--------------|-------|---------|------|
| ⊧ Ge         | et serve       | er informa | tion 19.2 la  | b vManage    | with corre       | ect token                                                                                                    |              |             |       |     |      | Examples 1 🔻 | BUILD | 1       | Ę.   |
| GET          | r              | * - I      | nttps://10.48 | .21.230/data | aservice/ser     | ver/info                                                                                                    |              |             |       |     |      | Send         | •     | Save    | ٣    |
| Para         | ms             | Authorizat | ion Hea       | ders (10)    | Body             | Pre-reque                                                                                                    | st Script    | Tests       | Setti | ngs |      |              |       | Cookies | Code |
| ~            | Host           |            |               |              |                  | <calculated< td=""><th>when reque</th><td>st is sent&gt;</td><td></td><td></td><td></td><td></td><td></td><td></td><td></td></calculated<> | when reque   | st is sent> |       |     |      |              |       |         |      |
| ~            | User-A         | gent       |               |              |                  | PostmanRu                                                                                                    | ntime/7.26.3 | 3           |       |     |      |              |       |         |      |
| ~            | Accept         |            |               |              |                  | */*                                                                                                    |              |             |       |     |      |              |       |         |      |
| $\checkmark$ | Accept         | -Encoding  |               |              |                  | gzip, deflate, br                                                                                                    |              |             |       |     |      |              |       |         |      |
| $\checkmark$ | Connection (1) |            |               |              |                  | keep-alive                                                                                                    |              |             |       |     |      |              |       |         |      |
| ~            | X-XSRF-TOKEN   |            |               |              |                  | {{token}}                                                                                                    |              |             |       |     |      |              |       |         |      |
| ~            | Content-Type   |            |               |              | application/json |                                                                                                    |              |             |       |     |      |              |       |         |      |
|              | Кеу            |            |               |              |                  | Value                                                                                                    |              |             |       |     | D    | escription   |       |         |      |

Use the token variable

#### How to clear SESSIONID cookie for new sessions?

Whenever you execute the API call to get out of, use JSESSIONID.

We cannot use any basic authentication like we did in earlier releases. Instead, we only provide credentials and save the ID in our cookie. Prior this, we can use a pre-test to clear all or specific cookies.

| <b>∢</b> La           | u PO                                    | st c×                                                                                                    | GET G.                        | GET G.             | GET G.              | GET D.     | GET h       | GET G.  | • + •••  | SDWAN                                                                                                    |                                                                                                    | • •                                                    | ۵     |
|-----------------------|-----------------------------------------|----------------------------------------------------------------------------------------------------|-------------------------------|--------------------|---------------------|------------|-------------|---------|----------|----------------------------------------------------------------------------------------------------|----------------------------------------------------------------------------------------------------|--------------------------------------------------------|-------|
| ► Get J               | SESSIONID                               | in newe                                                                                                    | er release(                   | (s)                |                     |            |             |         |          | Examples                                                                                                    | 0 🔻 BU                                                                                                    | ild 🖌                                                  | Ę     |
| POST                  | Ŧ                                       | https:                                                                                                    | //10.48.21.                   | .230/j_secu        | urity_check         |            |             |         |          |                                                                                                    | Send 🔻                                                                                                    | Save                                                   | •     |
| Params                | Author                                  | ization                                                                                                    | Header                        | rs (10)            | Body 鱼              | Pre-reques | st Script 🔵 | Tests 🔵 | Settings |                                                                                                    |                                                                                                    | Cookies                                                | Code  |
| 1<br>2<br>3<br>4<br>5 | <pre>const ja jar.clea // err });</pre> | r = pm.<br>r(pm.re<br>or - <e< td=""><td>cookies.<br/>quest.ur<br/>rror&gt;</td><th>jar();<br/>l, funct</th><th>i<b>on (</b>error</th><td>) {</td><td></td><td></td><td></td><td>Pre-reque<br/>and are ru<br/>Learn moi<br/>SNIPPETS<br/>Get an en<br/>Get a glob<br/>Get a varia<br/>Set an env<br/>Set a glob</td><td>est scripts are writ<br/>un before the requ<br/>re about pre-requ<br/>vironment variable<br/>able<br/>vironment variable<br/>al variable</td><td>ten in JavaScri<br/>uest is sent.<br/>eest scripts<br/>le</td><td>pt, ⊧</td></e<> | cookies.<br>quest.ur<br>rror> | jar();<br>l, funct | i <b>on (</b> error | ) {        |             |         |          | Pre-reque<br>and are ru<br>Learn moi<br>SNIPPETS<br>Get an en<br>Get a glob<br>Get a varia<br>Set an env<br>Set a glob | est scripts are writ<br>un before the requ<br>re about pre-requ<br>vironment variable<br>able<br>vironment variable<br>al variable | ten in JavaScri<br>uest is sent.<br>eest scripts<br>le | pt, ⊧ |

Clear cookies

This is via the code put in the Pre-request Script.

#### How to use Collection Runner

Now that we have some environment where we can run sessions and save data specific to each session, you can run a sequence of calls usung Collection Runner.

Select the order of events you want to repeat, select the repeat count so Postman can execute the API calls, the selected number of times times with results per run.

| Choose a collection or folder                                 | RUN ORDER                                                               | Deselect All | Select All | Reset |
|---------------------------------------------------------------|-------------------------------------------------------------------------|--------------|------------|-------|
| Q Search for a collection or folder                           | POST Get JSESSIONID in newer release(s)                                 |              |            |       |
| < Viptela                                                     | GET Get new token in 19.2 on my vManage                                 |              |            |       |
| POST https://10.48.21.230/apidocs                             | GET Get server info with in-correct token                               |              |            |       |
| Post https://10.48.21.230/dataservice/device                  | GET Get server information 19.2 lab vManage with correct token          |              |            | - 1   |
| Post https://10.48.21.230:443/dataservice/statistics/approute | POST https://10.48.21.230/apidocs                                       |              |            | - 1   |
| POST https://10.48.21.230:443/dataservice/statistics/approute | POST https://10.48.21.230/dataservice/device                            |              |            | - 1   |
| POST https://10.48.21.230:443/dataservice/statistics/approute | POST https://10.48.21.230:443/dataservice/statistics/approute           |              |            | - 1   |
|                                                               | POST https://10.48.21.230:443/dataservice/statistics/approute           |              |            | - 1   |
| Environment SDWAN *                                           | Post https://10.48.21.230:443/dataservice/statistics/approute           |              |            |       |
| Iterations 5                                                  | GET https://10.48.21.230:443/dataservice/statistics/approute            |              |            |       |
|                                                               | POST https://10.48.21.230/dataservice/system/device                     |              |            | - 1   |
| Delay 0 ms                                                    | POST https://10.48.21.230:443/dataservice/template/device/config/config |              |            | - 1   |
| Data Select File                                              | POST https://10.48.21.230/dataservice/system/device/fileupload          |              |            |       |
| Save responses ()                                             | PUT https://mtv5-sdwan-vman-1                                           |              |            |       |
| Keep variable values 🚯                                        | POST https://10.48.21.230/dataservice/system/device                     |              |            | - 1   |
| Run collection without using stored cookies                   | POST https://10.48.21.230/dataservice/system/device                     |              |            |       |
| Save cookies after collection run 🕕                           | GET Get new token in 19.2                                               |              |            |       |
|                                                               | GET inventory call                                                      |              |            |       |
| Run Viptela                                                   | GET https://10.48.21.230/dataservice/alarms                             |              |            |       |
|                                                               | GET Get alarms on my lab vManage                                        |              |            |       |

Collection Runner

From the "library" of call, put them in a certain order to get a specifc flow/order to be executed.

Put in a result check whether you get a 200 OK or other value as response and treat it as pass or fail.

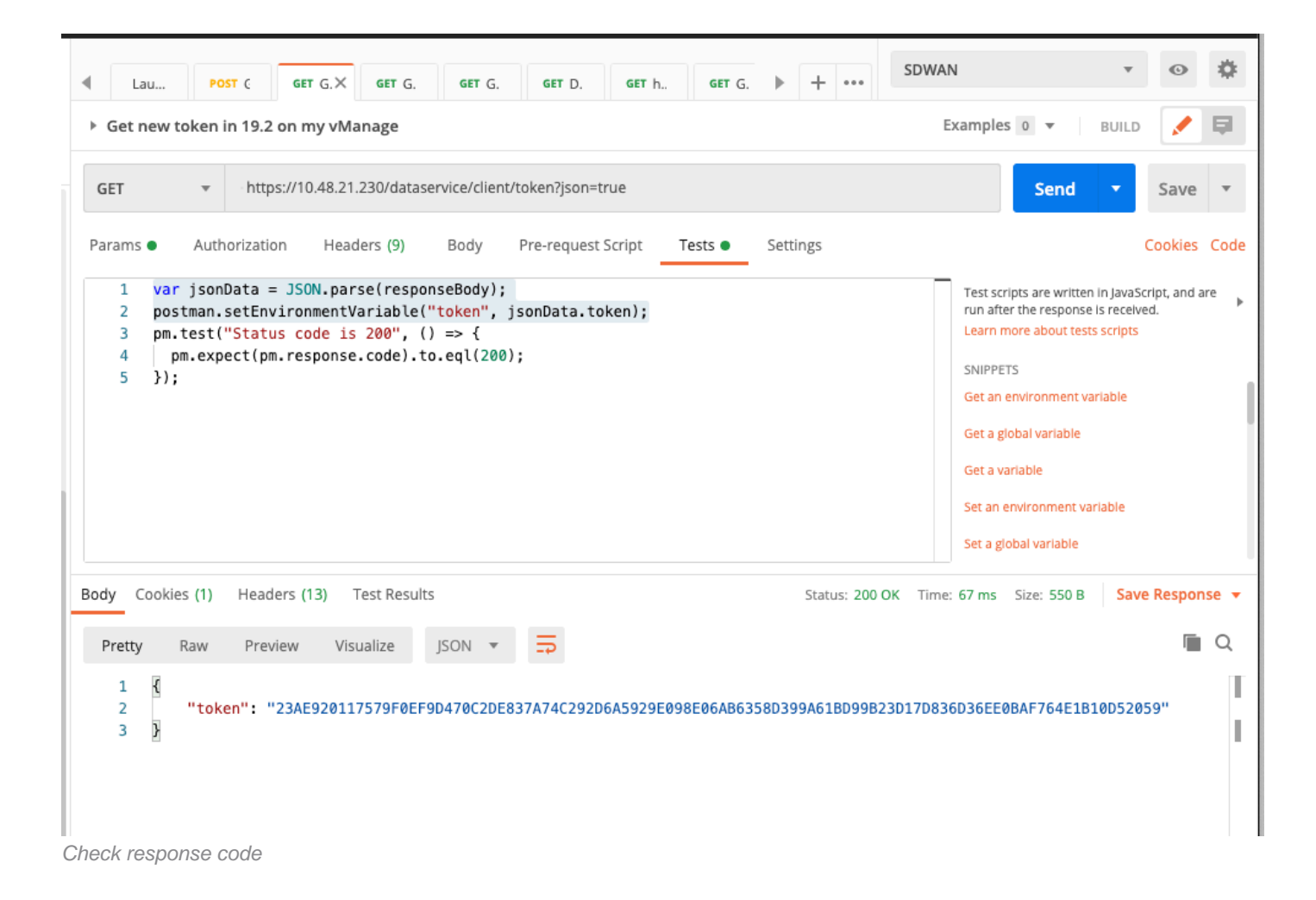

```
pm.test("Status code is 200", () => {
    pm.expect(pm.response.code).to.eql(200);
});
```

Then we can see passed or fail in our runs.

| ollection Run | ner Run Res              | ults           |                                  | My Workspace 🔻                       |                         |                 | Run In Command | Line | Docs |
|---------------|--------------------------|----------------|----------------------------------|--------------------------------------|-------------------------|-----------------|----------------|------|------|
| 20<br>PASSED  | Viptela<br>Just now      | SDWAN          |                                  |                                      | Run Summary 🔸           | Export Results  | Retry          | N    | iew  |
| Iteration 1   |                          |                |                                  |                                      |                         |                 |                |      |      |
| POST          | Get JSESSIONID in nev    | ver release(s) | https://10.48.21.230/j_se        | Viptela / Get JSESSIONID in newer    |                         |                 |                |      |      |
|               | Status code is 200       |                |                                  |                                      |                         |                 |                |      |      |
| GET           | Get new token in 19.2 (  | on my vManag   | e https://10.48.21.230/dat       | Viptela / Get new token in 19.2      | on 🕒 200 OK 🌒 🗄         | 53 ms 🔵 550 B   |                |      |      |
|               | Status code is 200       |                |                                  |                                      |                         |                 |                |      | Ľ    |
| GET           | Get server info with in- | correct token  | https://10.48.21.230/dat         | Viptela / Get server info with in-co | 0 403 Forbidden         | 🔵 56 ms 🌑 583 B |                |      |      |
|               | Status code is 403       |                |                                  |                                      |                         |                 |                |      |      |
| GET           | Get server information   | 19.2 lab vMar  | hage with correct token https:// | /10.48.21.230/dat Viptela / G        | et server information 1 | 200 OK 49       | 9 ms 🔵 486 B   |      |      |
|               | Status code is 200       |                |                                  |                                      |                         |                 |                |      |      |
| Iteration 2   |                          |                |                                  |                                      |                         |                 |                |      |      |
| POST          | Get JSESSIONID in nev    | ver release(s) | https://10.48.21.230/j_se        | Viptela / Get JSESSIONID in newer    |                         |                 |                |      |      |
|               | Status code is 200       |                |                                  |                                      |                         |                 |                |      |      |
| GET GET       | Get new token in 19.2 (  | on my vManag   | e https://10.48.21.230/dat       | Viptela / Get new token in 19.2      | оп 🔴 200 ОК 🌒 4         | 48 ms 🌑 550 B   |                |      |      |
|               | Status code is 200       |                |                                  |                                      |                         |                 |                |      |      |
| GET           | Get server info with in- | correct token  | https://10.48.21.230/dat         | Viptela / Get server info with in-co | 0 403 Forbidden         | 🔴 49 ms 🌑 583 B |                |      |      |
|               | Status code is 403       |                |                                  |                                      |                         |                 |                |      |      |
| Console       | Status code is 403       |                |                                  |                                      |                         |                 |                |      |      |

Automated run